## はなまる連絡帳 スマートフォン用登録方法

以下の手順でご登録ください

● QR-CODEを読み取る または アドレス入力 をしてください。

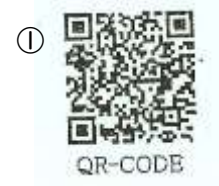

②アドレス

http://0792770123.renraku.mobi/

iPhone の方→画面一番下の「はなまる連絡帳 メール登録」をクリックしてください。

Android の方→URL を入力、画面一番下の「はなまる連絡帳 メール登録」をクリックしてください。

2 画面の指示通り、進んでください。

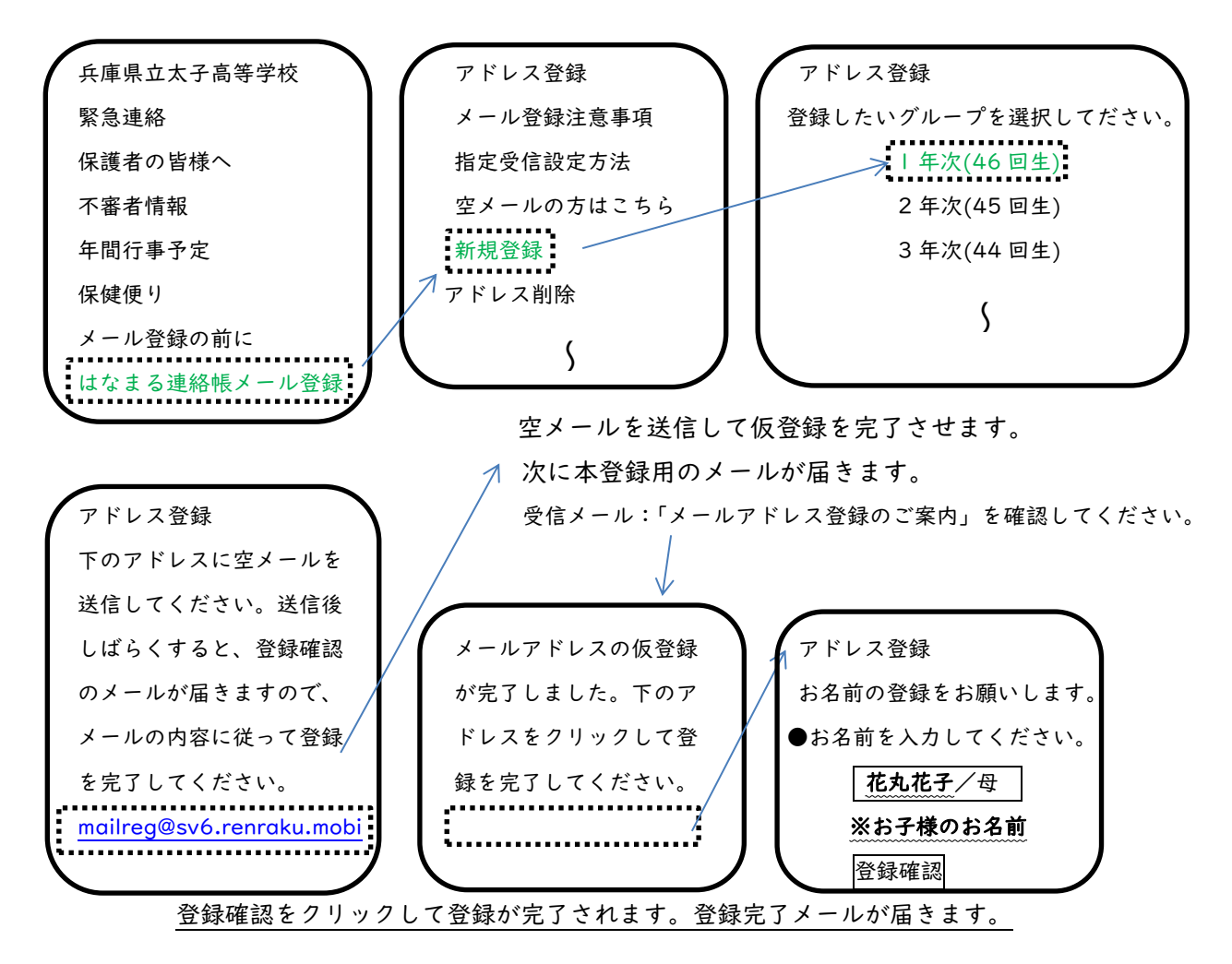